## ภาคผนวก ก

คู่มือการติดตั้งโปรแกรม

## การติดตั้ง xampp

1. Download Xampp โปรแกรมจำลอง Server

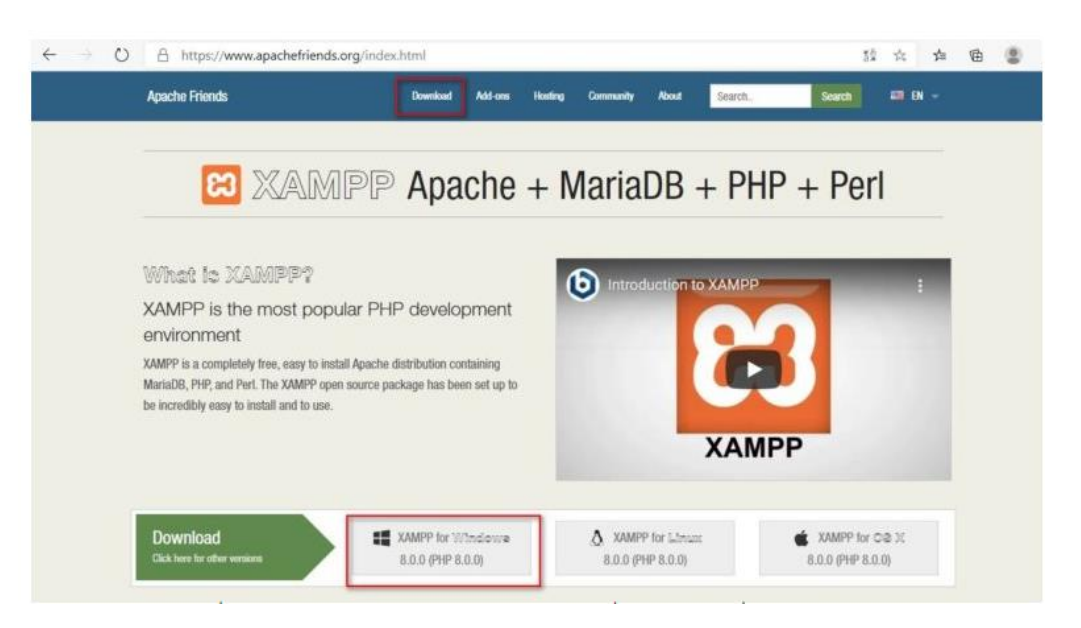

เปิดโปรแกรม Browser เข้าไปที่ <u>https://www.apachefriends.org/</u> คลิกที่ Download ที่เมนู หรือสามารถ คลิกเลือกจากแถบ Download ด้านล่าง

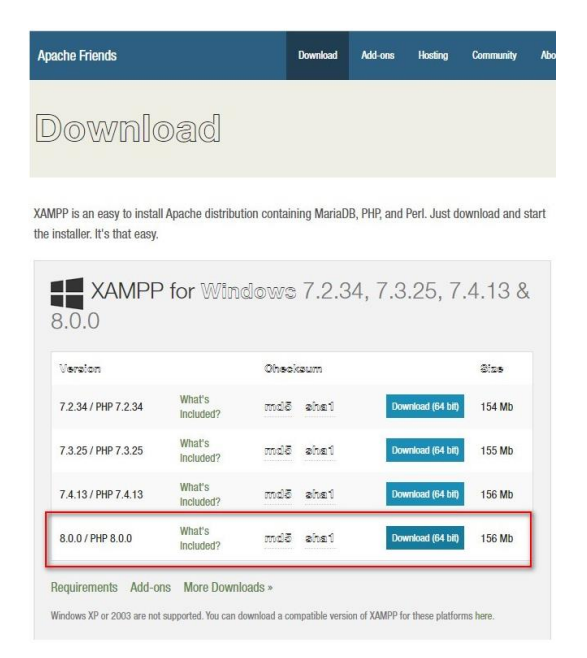

ถ้าคลิกที่เมนูด้านบน ก็เลือกส่วนที่เป็น For Windows

2. ติดตั้ง Xampp บน Windows 10

ดับเบิลคลิกไฟล์ที่เพิ่ง Download มา เพื่อติดตั้งโปรแกรม

義 xampp-windows-x64-8.0.0-3-VS16-instal...

ถ้ามีการติดตั้งโปรแกรมป้องกันไวรัสเอาไว้ อาจจะมี popup แจ้งเตือนขึ้นมา ให้ตอบ Yes

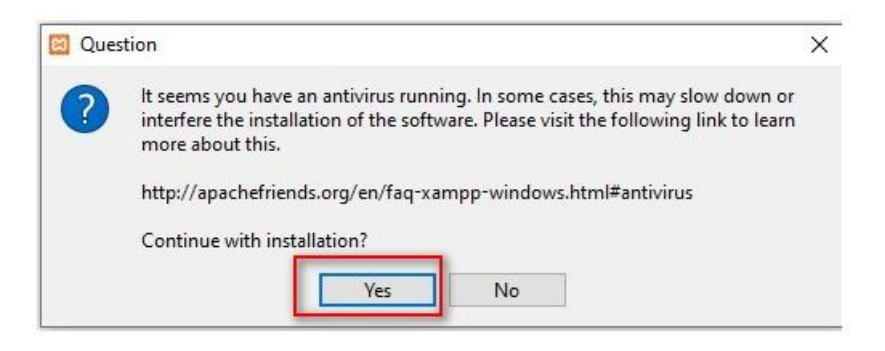

## ให้คลิกที่ Next

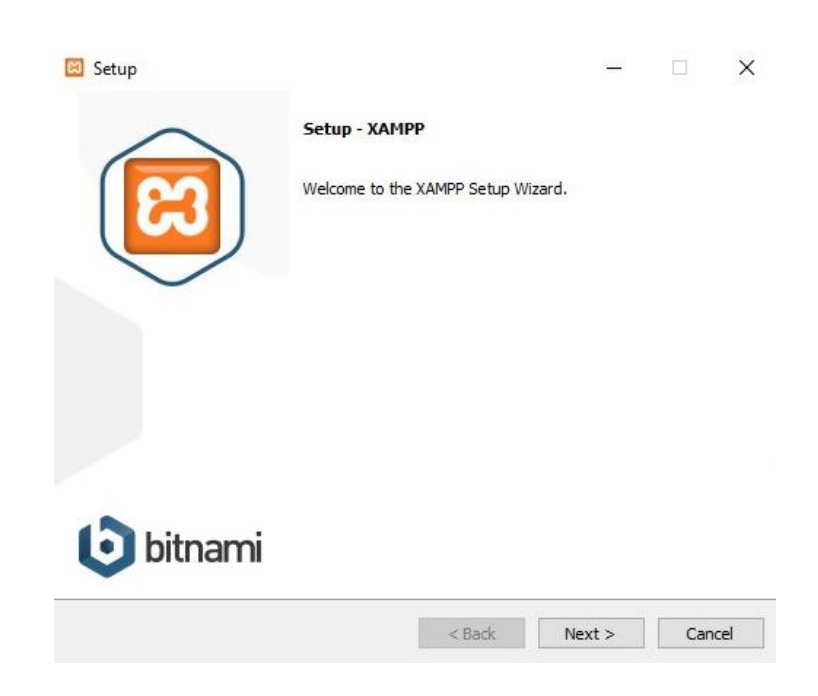

หน้านี้ไม่ต้องแก้ไขใดๆ ให้คลิก Next

| 🖾 Setup                                                                                                    |                            |          | -                 |            | ×         |
|----------------------------------------------------------------------------------------------------|----------------------------|----------|-------------------|------------|-----------|
| Select Components                                                                                                    |                            |          |                   |            | ເລ        |
| Select the components you w                                                                                                    | การติดตั้ง XAMPP บน Wil    | ndows 8  | ou do not want t  | to install | . Click   |
| Server Apache MySQL FileZilla FTP Se Mercury Mail S Mercury Mail S Program Language Perl Perl Perl Program Language Methods    Perl Frake Sendmail | rver<br>ierver<br>es<br>es | a compor | rent to get a det | ailed des  | scription |
| CAPITY ENGLANCE                                                                                                    | <                          | Back     | Next >            | Ca         | ancel     |

ให้คลิกที่ Next

| 🖾 Setup                                  |        | -       | □ ×    |
|------------------------------------------|--------|---------|--------|
| Installation folder                      |        |         | 8      |
| Please, choose a folder to install XAMPP |        |         |        |
| Select a folder C:\xampp                 |        |         |        |
|                                          |        |         |        |
|                                          |        |         |        |
|                                          |        |         |        |
|                                          |        |         |        |
|                                          |        |         |        |
|                                          |        |         |        |
| XAMPP Installer                          |        | <i></i> |        |
|                                          | < Back | Next >  | Cancel |

ภาษาของตัวโปรแกรม ไม่ต้องแก้ไขใดๆ ให้คลิก Next

| 🖾 Setup     |                   |                                       | <u></u> |    | ×    |
|-------------|-------------------|---------------------------------------|---------|----|------|
| Languag     | le                |                                       |         |    | ເສ   |
| XAMPP Co    | ntrol Panel for W | indows supports different languages.  |         |    |      |
| Language    | English           | ~                                     |         |    |      |
|             |                   | A A A A A A A A A A A A A A A A A A A | - 10    |    |      |
|             |                   | การตดตง XAMPP บน Window               | /s 10   |    |      |
|             |                   |                                       |         |    |      |
|             |                   |                                       |         |    |      |
|             |                   |                                       |         |    |      |
|             |                   |                                       |         |    |      |
|             |                   |                                       |         |    |      |
|             |                   |                                       |         |    |      |
|             |                   |                                       |         |    |      |
| (AMPP Insta | ller              |                                       |         |    |      |
|             |                   | < Back                                | Next >  | Ca | ncel |

หน้านี้ให้คลิกที่ Next

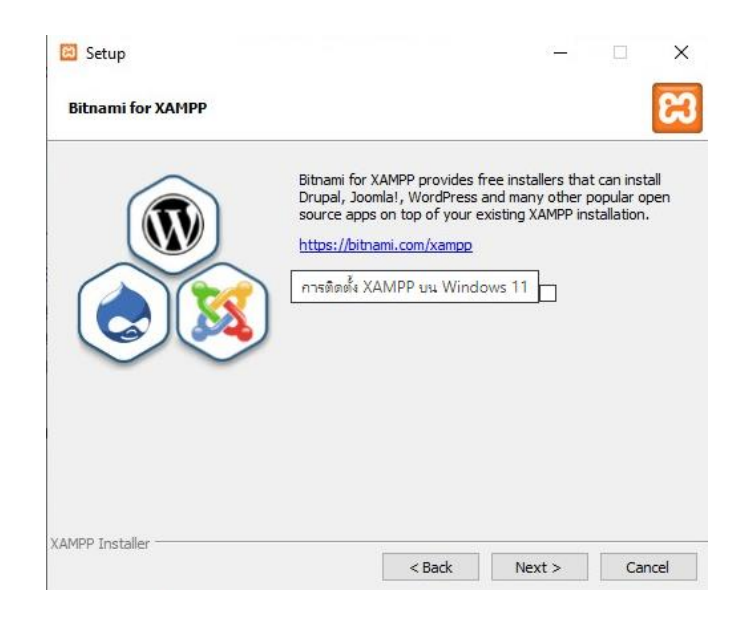

หน้านี้ให้คลิก Next เพื่อเริ่มการ Install

| 🖾 Setup                                                 |         |       | $\times$ |
|---------------------------------------------------------|---------|-------|----------|
| การติดตั้ง XAMPP บน Windows 12                          |         |       | ខា       |
| Setup is now ready to begin installing XAMPP on your co | mputer. |       |          |
|                                                         |         |       |          |
|                                                         |         |       |          |
|                                                         |         |       |          |
|                                                         |         |       |          |
|                                                         |         |       |          |
|                                                         |         |       |          |
| XAMPP Installer                                         |         | <br>- | . 1      |

รอจนติดตั้งโปรแกรมเสร็จ ให้คลิกที่ Finish ตัว Control Panel จะถูกเปิดขึ้นมา

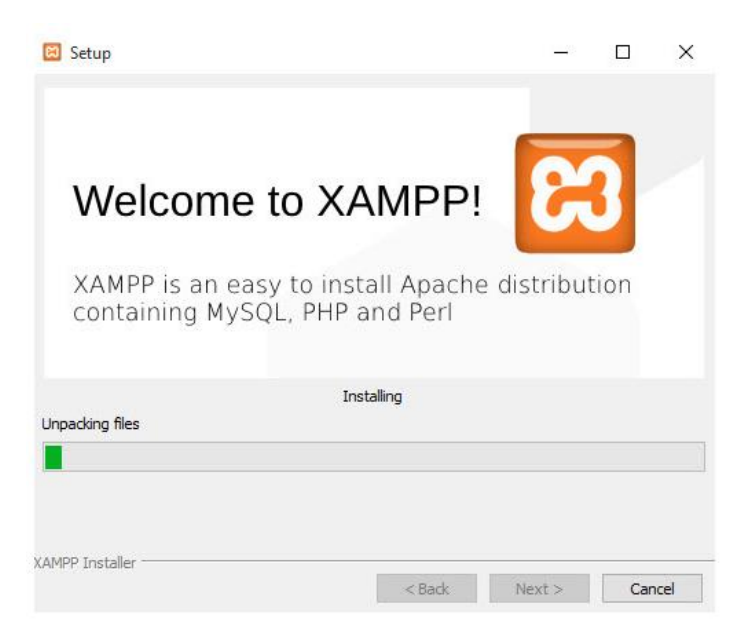

ทำการติดตั้งเรียบร้อย และทำการ Restart Computer 1 ครั้ง

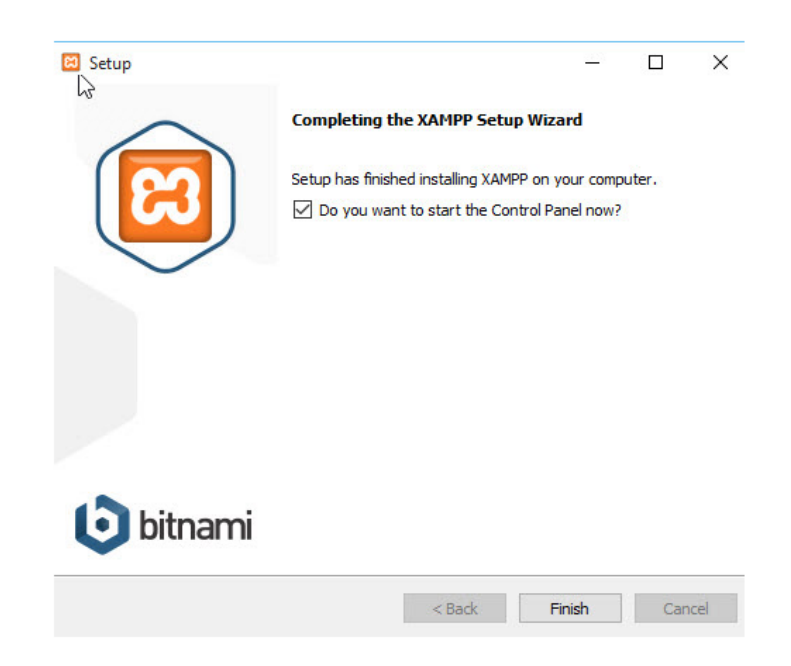

จากนั้นเข้า Control Panel ของ XAMPP และทำการคลิก Start Apache และ Mysql ตามลำดับ

| Modules                                             |                                                               |                                                                                      |                                                                                   |                                    |            |        |      | ( Netstat |
|-----------------------------------------------------|---------------------------------------------------------------|--------------------------------------------------------------------------------------|-----------------------------------------------------------------------------------|------------------------------------|------------|--------|------|-----------|
| ervice                                              | Module                                                        | PID(s)                                                                               | Port(s)                                                                           | Actions                            |            |        |      | (Tersta   |
|                                                     | Apache                                                        | 2972<br>4420                                                                         | 80, 443                                                                           | Stop                               | Admin      | Config | Logs | Shell     |
|                                                     | MySQL                                                         | 1768                                                                                 | 3306                                                                              | Stop                               | Admin      | Config | Logs | Explore   |
|                                                     | FileZilla                                                     |                                                                                      |                                                                                   | Start                              | Admin      | Config | Loga | Service   |
|                                                     | Mercury                                                       |                                                                                      |                                                                                   | Start                              | Admin      | Config | Logs | 😡 Help    |
| 2 09 02<br>2 09 02<br>2 09 02<br>2 09 02<br>2 09 02 | PM [main]<br>PM [main]<br>PM [main]<br>PM [main]<br>PM [main] | The FileZill<br>The Mercu<br>The Tomca<br>Starting Ch<br>Control Pa<br>e] Status cha | a module is dis<br>ny module is dis<br>neck-Timer<br>nel Ready<br>nge detected: r | abled<br>sabled<br>abled<br>unning | eopyngar i |        |      |           |

จากนั้นลองเข้า Phpmyadmin และ localhost

| phpMyAdmin             | ←       | Server: 127.0.0.1   | • •                | Database: pr  | alnagarden  |          |                   |         |            |     |          |                    |          |          |
|------------------------|---------|---------------------|--------------------|---------------|-------------|----------|-------------------|---------|------------|-----|----------|--------------------|----------|----------|
| <u>소 된</u> 🛛 🗇 🕸 C     | и       | Structure 🔝 S       | R                  | Search        | Query       | 📇 Exp    | ort 👪             | Import  | Operations |     | Privileg | es 🛞 Routines      | 🕒 Ever   | nts 🏁 Ti |
| Recent Favorites       | Filters |                     |                    |               |             |          |                   |         |            |     |          |                    |          |          |
| - New                  | с       | ontaining the word: |                    |               |             |          |                   |         |            |     |          |                    |          |          |
| e-a performance_schema |         | Table 🔺             | Acti               | on            |             |          |                   |         | Row        | s 😡 | Туре     | Collation          | Size     | Overhead |
| €–3 prainagarden       |         | categories          | ×                  | Browse        | M Structure | Rearch   | 3∉ Insert         | 🚍 Empty | Drop       | 5   | MyISAM   | utf8mb4_general_ci | 2.2 KiB  | -        |
| i est                  |         | decision            | $^{\star}$         | Browse        | M Structure | Rearch   | ≩é Insert         | 🚍 Empty | Drop       | 0   | MyISAM   | utf8mb4_general_ci | 1.0 KiB  | -        |
|                        |         | information         | $\star$            | Browse        | M Structure | Rearch   | 💒 Insert          | 📻 Empty | Drop       | 0   | MyISAM   | utf8mb4_general_ci | 1.0 KiB  | -        |
|                        |         | orders              | ×                  | Browse        | K Structure | Rearch   | <b>≩é</b> Insert  | 🚍 Empty | Drop       | 4   | MyISAM   | utf8mb4_general_ci | 2.5 KiB  | -        |
|                        |         | orders_detail       | *                  | Browse        | M Structure | Rearch   | <b>≩</b> ∉ Insert | 🚍 Empty | Drop       | 12  | InnoDB   | utf8mb4_general_ci | 16.0 KiB | -        |
|                        |         | payments            | $\mathbf{\dot{x}}$ | Browse        | K Structure | Rearch   | 👫 Insert          | 📻 Empty | Drop       | 0   | MyISAM   | utf8mb4_general_ci | 1.0 KiB  | -        |
|                        |         | products            | ×                  | Browse        | M Structure | Rearch   | 👫 Insert          | 📻 Empty | Drop       | 64  | MyISAM   | utf8mb4_general_ci | 46.4 KiB | -        |
|                        |         | products_group      | ×                  | Browse        | M Structure | Rearch   | <b>≩é</b> Insert  | 📻 Empty | Drop       | 11  | MyISAM   | utf8mb4_general_ci | 2.4 KiB  | -        |
|                        |         | promotions          | *                  | Browse        | M Structure | R Search | 👫 Insert          | 👮 Empty | Drop       | 0   | MyISAM   | utf8mb4_general_ci | 1.0 KiB  | -        |
|                        |         | stock_information   | ×                  | Browse        | M Structure | R Search | ≩é Insert         | 📻 Empty | Drop       | 0   | MyISAM   | utf8mb4_general_ci | 1.0 KiB  | -        |
|                        |         | transportaion       | *                  | Browse        | M Structure | R Search | 🚰 Insert          | 👮 Empty | Drop       | 0   | MyISAM   | utf8mb4_general_ci | 1.0 KiB  | -        |
|                        |         | user                | $\star$            | Browse        | M Structure | Rearch   | 👫 Insert          | 📻 Empty | Drop       | 4   | MyISAM   | utf8mb4_general_ci | 2.4 KiB  | -        |
|                        |         | 12 tables           | Sum                |               |             |          |                   |         |            | 100 | InnoDB   | utf8mb4_general_ci | 77.9 KiB | 0 B      |
|                        | t       | Check all           |                    | With selected | : <b>v</b>  |          |                   |         |            |     |          |                    |          |          |

ใส่ชื่อ Database, เลือก collation เป็น utf8mb4\_unicode\_ci, กด Create

| phpMyAdmin                     | ← ( | Server 127.0.0.1    | » 🕕        | Dalabase pr   | ainagarden  |          |           |          |         |        |          |                    |          |               |
|--------------------------------|-----|---------------------|------------|---------------|-------------|----------|-----------|----------|---------|--------|----------|--------------------|----------|---------------|
| <u>∧ ≣ 9</u> 0 ⊕ ¢             | м   | Structure 📃 So      | 2L         | Search        | Query       | 📑 Exp    | ort 👪     | Import   | 🤌 Opera | tions  | Privile  | ges 🛞 Routines     | 🕒 Eve    | nts 🏁 Trigger |
| Recent Favorites               | Fi  | ters                |            |               |             |          |           |          |         |        |          |                    |          |               |
| New information_schema mysql   | C   | ontaining the word: |            |               |             |          |           |          |         |        |          |                    |          |               |
| performance_schema phomusedmin |     | Table 🔺             | Actio      | on            |             |          |           |          |         | Rows ( | Type     | Collation          | Size     | Overhead      |
| E-3 prainagarden               |     | categories          | $^{\star}$ | Browse        | M Structure | 🔹 Search | 🛃 Insert  | 👷 Empty  | Drop    |        | 5 MyISAN | utf8mb4_general_ci | 2.2 KiB  | -             |
|                                |     | decision            | $^{\star}$ | Browse        | M Structure | Rearch   | 👫 Insert  | 🚍 Empty  | Drop    |        | 0 MyISAN | utf8mb4_general_ci | 1.0 KiB  | -             |
| categories decision            | 0   | information         | $^{*}$     | Browse        | M Structure | Rearch   | 34 Insert | 🚍 Empty  | Drop    |        | 0 MyISAN | utf8mb4_general_ci | 1.0 KiB  | -             |
| E- information                 |     | orders              | *          | Browse        | K Structure | 🔹 Search | 3 insert  | 🚍 Empty  | Drop    |        | 4 MyISAN | utf8mb4_general_ci | 2.5 KiB  | -             |
| - Corders                      | 0   | orders_detail       | *          | Browse        | M Structure | Rearch   | 3 insert  | 🚍 Empty  | Drop    | -      | 2 InnoDB | utf8mb4_general_ci | 16.0 KiB | -             |
| + r orders_detail              | 0   | payments            | *          | Browse        | M Structure | Rearch   | 👫 Insert  | 🚍 Empty  | 😂 Drop  |        | 0 MyISAN | utf8mb4_general_ci | 1.0 KiB  | -             |
| +- > products                  | 0   | products            | *          | Browse        | M Structure | Rearch   | si Insert | me Empty | Drop    |        | 4 MyISAN | utf8mb4_general_ci | 46.4 KiB | -             |
| +- roducts_group               | 0   | products_group      | *          | Browse        | K Structure | Rearch   | 👫 Insert  | 🚍 Empty  | Drop    |        | 1 MyISAN | utf8mb4_general_ci | 2.4 Ki8  |               |
| - stock_information            | 0   | promotions          | *          | Browse        | Structure   | Rearch   | si Insert | m Empty  | Drop    |        | 0 MyISAN | utf8mb4_general_ci | 1.0 KiB  |               |
| - K transportaion              |     | stock information   | *          | Browse        | Structure   | Rearch   | si Insert | Empty    | Drop    |        | 0 MyISAN | utf8mb4_general_ci | 1.0 KiB  |               |
| e dest                         |     | transportaion       | -          | Browse        | Structure   | R Search | -         | Empty    | C Drop  |        | 0 MVISAN | utf8mb4 general ci | 1.0 KiB  | -             |
| - i teat                       |     | user                | -          | Browse        | Structure   | Search   | si Insert | Empty    | O Drop  |        | 4 MVISAN | utf8mb4 general ci | 2.4 KiB  | -             |
|                                |     | 12 tables           | Sum        |               | 50          |          | 2         | 201      |         | 10     | Ø InnoDE | utf8mb4_general_ci | 77.9 KiB | 0 B           |
|                                | t   | Check all           |            | With selected | : <b>v</b>  |          |           |          |         |        |          |                    |          |               |

## ขั้นตอนที่ 5 : ตั้งค่าไฟล์ wp - config.php

→ This PC → OS (C:) → xampp → htdocs → wordpress56 → ~ ~ Name Date modified wp-admin 20/1/2564 16:43 wp-content 20/1/2564 16:43 d Files wp-includes 20/1/2564 16:43 2 x index.php 6/2/2563 13:33 license.txt 12/2/2563 18:54 💿 readme.html 26/6/2563 20:58 🗙 wp-activate.php 29/7/2563 0:20 🗙 wp-blog-header.php 6/2/2563 13:33 🗙 wp-comments-post.php 9/10/2563 4:15 x wp-config-sample.php 6/2/2563 13:33 🗙 wp-cron.php 31/7/2563 2:14 🗙 wp-links-opml.php 6/2/2563 13:33 x wp-load.php 6/2/2563 13:33 🗙 wp-login.php 9/11/2563 17:53

ดับเบิ้ลคลิกไฟล์ wp-config-sample.php เพื่อเข้าไป Config ค่าเกี่ยวกับ Database